## การติดตั้งโปรแกรม Member ใน Windows 7

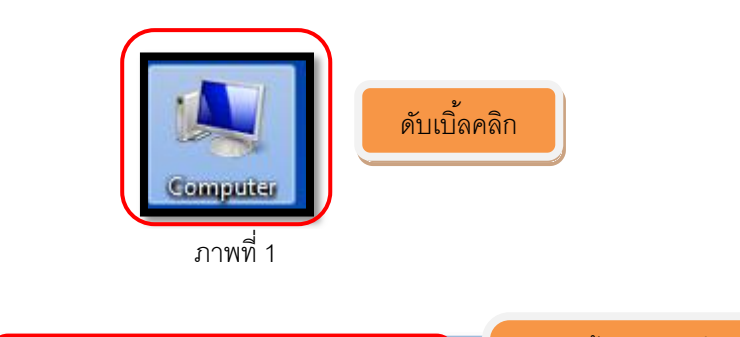

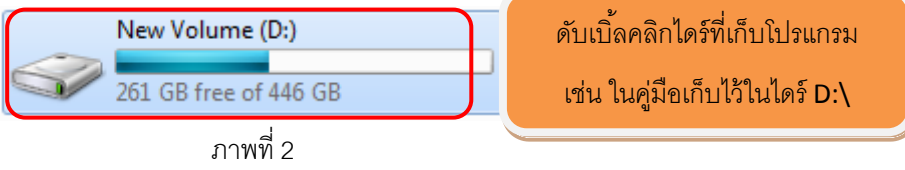

| Name                              | -                                 | Date modified    | Туре        | Size |
|-----------------------------------|-----------------------------------|------------------|-------------|------|
| 퉬 1. Member&Loan 1.9              |                                   | ดับเบิ้ลคลิก     | File folder |      |
| <u> ]]</u> 2. Loan 1.9 & วิเลราะห | <del>ร์อายุหนี (Web Editon)</del> | 18/0/2000 14:15  | File folder |      |
| 퉬 3. Deposit 2.2                  |                                   | 18/6/2556 14:13  | File folder |      |
| 4.INVENTORY 2.1_PA                | TCH1                              | 18/6/2556 14:13  | File folder |      |
| 📗 5. รวมรวมและแปรรูปห้            | ้ายางพารา(ของเก่า)                | 28/6/2556 8:38   | File folder |      |
| <b>— — — —</b>                    |                                   | 20 /6 /2556 0.27 | Cile felder |      |

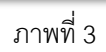

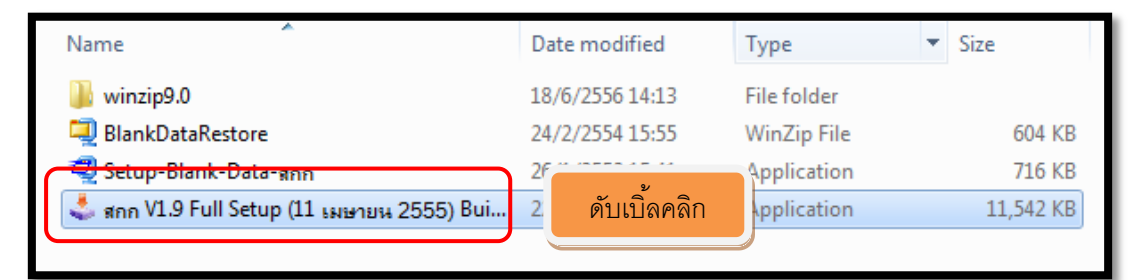

ภาพที่ 4

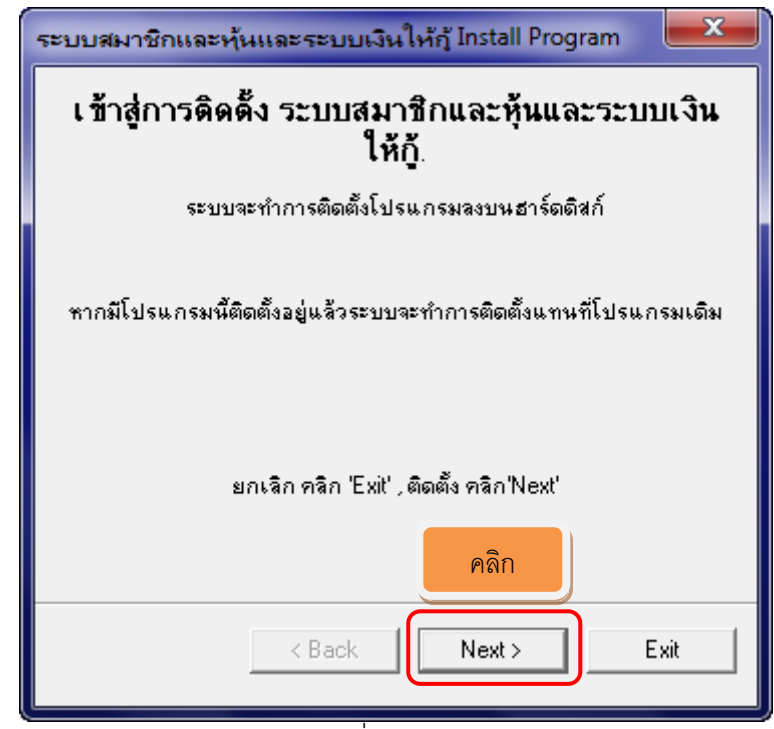

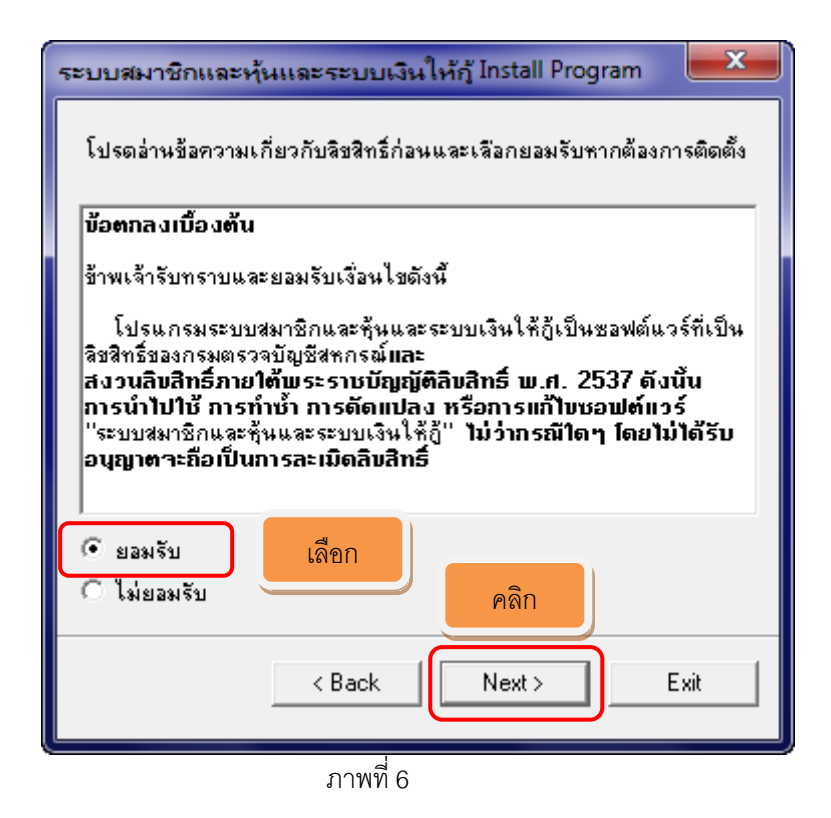

| ระบบสมาชิกและหุ้นและระบบเงินให้กู้ Install Program 📃 🗮 |          |      |  |  |
|--------------------------------------------------------|----------|------|--|--|
| เลือกไดเรคทอรี่ปลายทางที่ต้องการติดตั้ง                |          |      |  |  |
| c:\agcobcad                                            |          |      |  |  |
| Disk space needed :                                    | 48 Mb    |      |  |  |
| Available disk space :                                 | 10659 Mb |      |  |  |
|                                                        |          |      |  |  |
|                                                        |          |      |  |  |
| คลิก 'Nr                                               | คลิก     |      |  |  |
| < Back                                                 | Next >   | Exit |  |  |

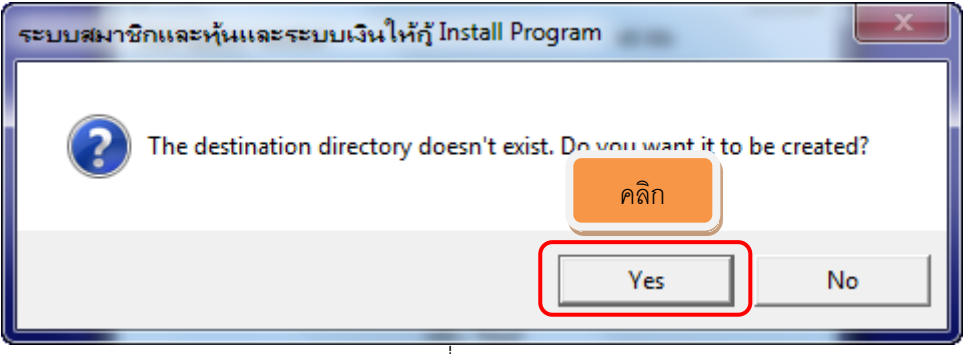

ภาพที่ 8

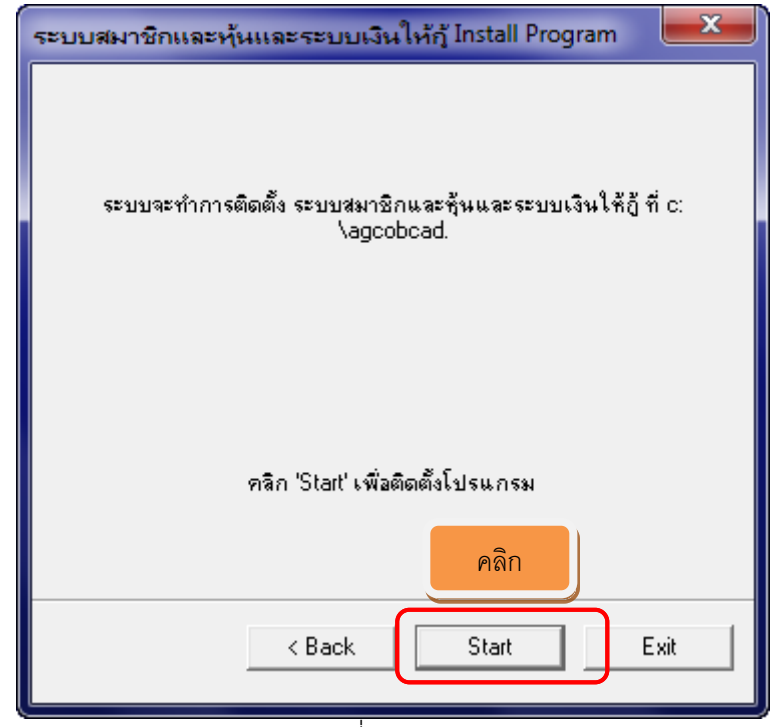

| 52 | บบสมาข์ | ริกและหุ้นแล | ະຈະນນເຈົ   | นให้ถ้   | Install P | rogram         |         | x     |
|----|---------|--------------|------------|----------|-----------|----------------|---------|-------|
|    |         |              |            | <u> </u> | นครับ 10  | 0 <b>%</b> แล้ | วหน้าจอ | หายไป |
|    | File :  | c:\agcobcad  | help\err_r | new-5.   | bmp       |                |         |       |
| ſ  |         |              |            |          |           |                |         |       |
| ļ  | 60%     |              |            |          |           |                |         |       |
|    |         |              |            |          |           |                |         |       |
|    |         |              |            |          |           |                |         |       |
|    |         |              |            |          |           |                |         |       |
|    |         |              |            |          |           |                |         |       |
|    |         |              |            |          |           |                |         |       |
|    |         |              |            |          |           |                |         |       |
|    |         |              | < Back     |          | Next>     |                | Cancel  |       |
| L  |         |              |            |          |           |                |         |       |

ภาพที่ 10

| ระบบสมาชิกและหุ้นและระบบเงินให้กู้ Install Program 📃 🗮 |
|--------------------------------------------------------|
| การติดตั้งเหร็จสมบูรณ์                                 |
|                                                        |
|                                                        |
| คลิก                                                   |
| < Back Next > Exit                                     |

| ระบบสมาชิกและหุ้นและระบบเงินให้กู้ Install Program 📃 🗮                                                                                           |  |  |  |  |
|----------------------------------------------------------------------------------------------------|--|--|--|--|
| Clickteam Install Creator<br>Copyright & 1999-2003 Clickteam<br>http://www.clickteam.com                                                         |  |  |  |  |
| This install program has been created with a freeware version of<br>Clickteam Install Creator, a simple and powerful install maker.              |  |  |  |  |
| This screen does not appear in install programs created with a registered<br>version. You can register online on the <u>Clickteam Web site</u> . |  |  |  |  |
| Thank you for using Install Creator!                                                                                                    |  |  |  |  |
|                                                                                                    |  |  |  |  |
| คลิก                                                                                                    |  |  |  |  |
| < Back Next > Exit                                                                                                    |  |  |  |  |

ภาพที่ 12

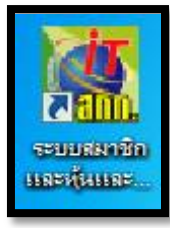

## ภาพที่ 13 ตัวติดตั้งจะสร้าง **Icon** ขึ้นมา

| Name                                | <ul> <li>Date mod</li> </ul> | dified  | Туре        | Size      |
|-------------------------------------|------------------------------|---------|-------------|-----------|
| \mu winzip9.0                       | 18/6/2550                    | 5 14:13 | File folder |           |
| BlankDataRestore                    |                              | 15:55   | WinZip File | 604 KB    |
| Setup-Blank-Data-สกก                | ดับเบิ้ลคลิก                 | 15:41   | Application | 716 KB    |
| 🖕 สกก V1.9 Full Setup (11 เมษายน 25 | )) DUI 22/0/200              | 15:36   | Application | 11,542 KB |
|                                     |                              |         |             |           |

ภาพที่ 14

| WinZip Self-Extractor - Setup-Blank-Data-ann.exe                                 |        |            |  |  |  |
|----------------------------------------------------------------------------------|--------|------------|--|--|--|
| To unzip all files in Setup-Blank-Data<br>the specified folder press the Unzip I | คลิก   | Unzip      |  |  |  |
| Unzip to folder:                                                                 |        | Run WinZip |  |  |  |
| c:\agcobcad\database                                                             | Browse | Close      |  |  |  |
| Vorwrite files without prompting                                                 |        | About      |  |  |  |
|                                                                                  |        | Help       |  |  |  |
|                                                                                  |        |            |  |  |  |
|                                                                                  |        |            |  |  |  |

ภาพที่ 15

| WinZip Self-Extractor            |
|----------------------------------|
| 79 file(s) unzipped successfully |
| คลิก ОК                          |

ภาพที่ 16

| WinZip Self-Extractor - Setup-Blank-Data-ann.exe                                        |                 |            |  |  |  |
|-----------------------------------------------------------------------------------------|-----------------|------------|--|--|--|
| To unzip all files in Setup-Blank-Data-สก<br>the specified folder press the Unzip butto | n.exe to<br>on. | Unzip      |  |  |  |
| Unzip to folder:                                                                        | าลิก            | Run WinZip |  |  |  |
| Overwrite files without prompting                                                       |                 | About      |  |  |  |
|                                                                                         |                 | Help       |  |  |  |
|                                                                                         |                 |            |  |  |  |

ภาพที่ 17

ติดตั้งตัว Update โปรแกรมระบบสมาชิกและหุ้นและระบบเงินให้กู้ V. 1.9 (เพิ่มเติม)

1. ปรับปรุงเพิ่มเติมในส่วนของ "เลขประจำตัวผู้เสียภาษี"

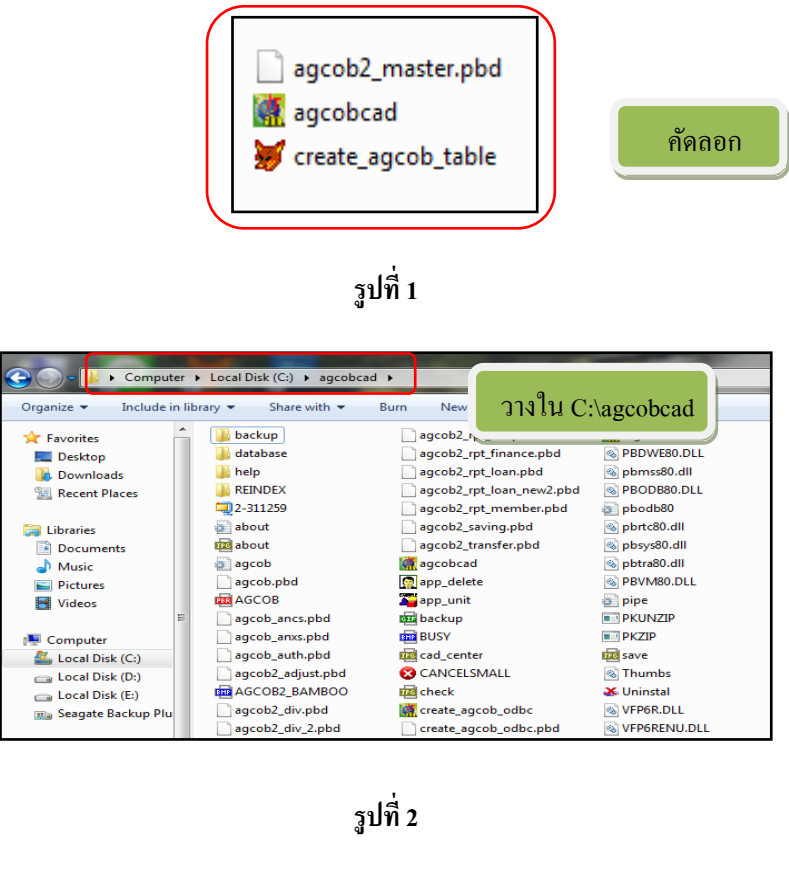

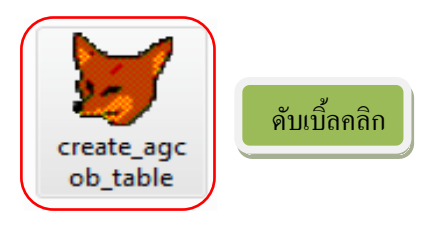

รูปที่ 3

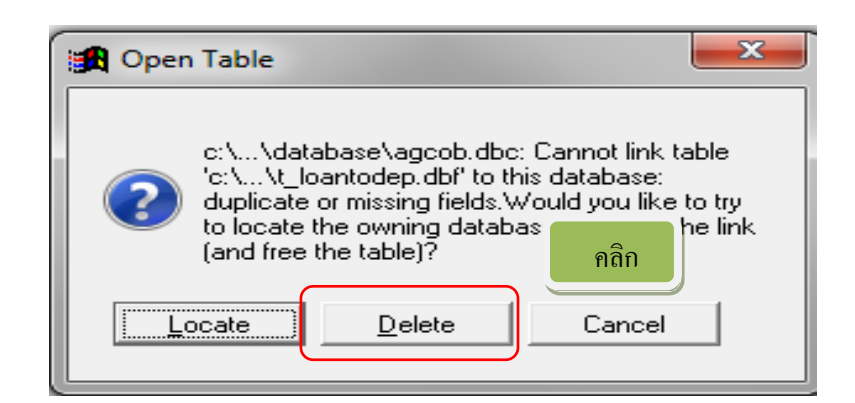

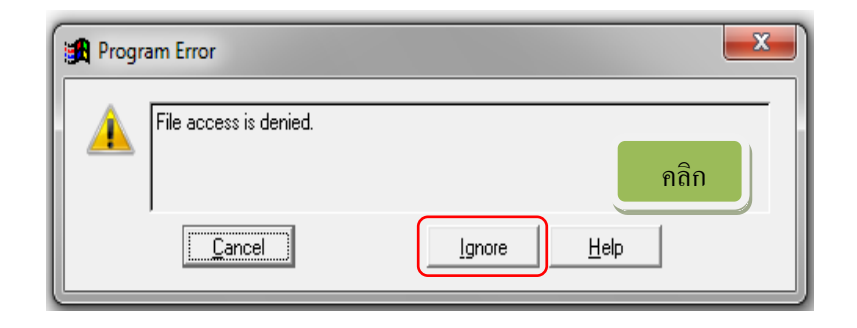

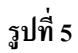

 การคำนวณดอกเบี้ยรับเงินกู้ไม่ถูกต้อง จากการยกเลิกใบเสร็จรับเงินมากกว่า 2 ครั้ง ในวันเดียวกัน และสมาชิกรายเดียวกัน

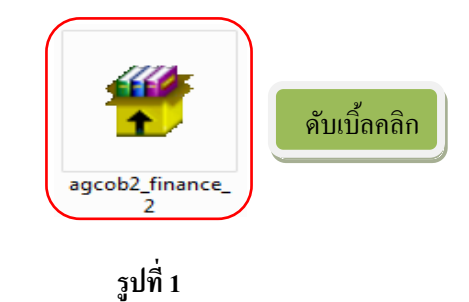

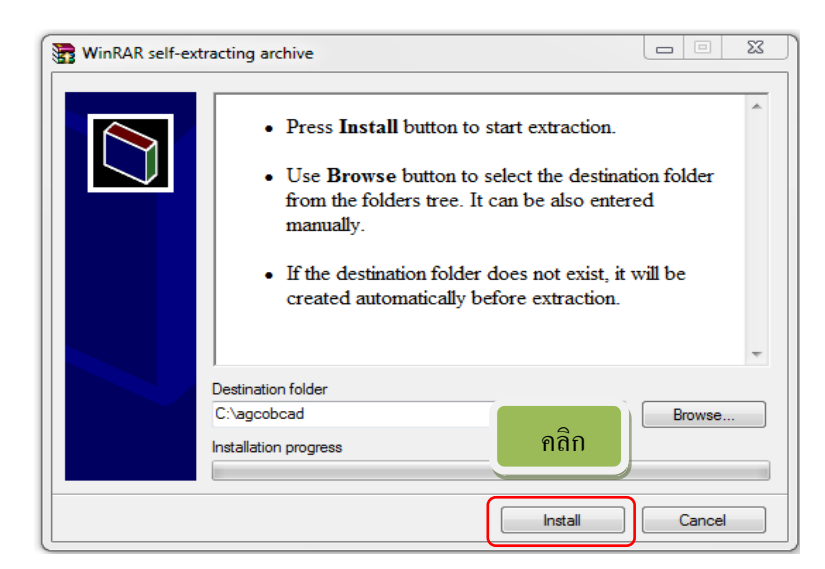

รูปที่ 2

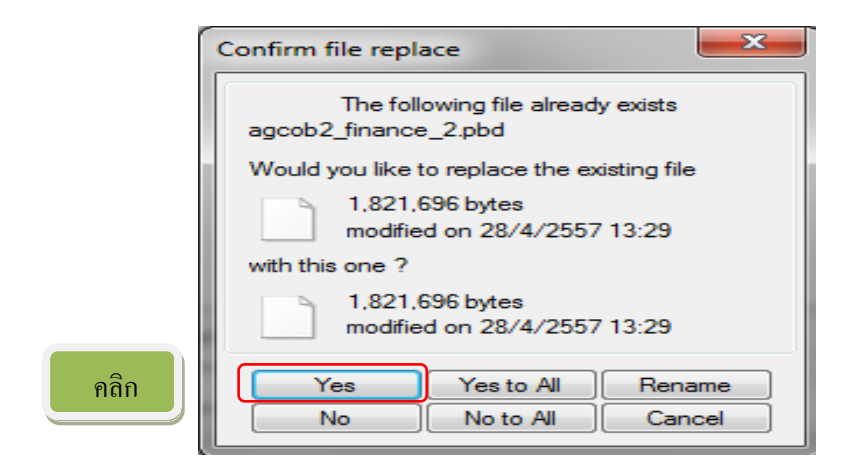

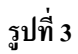